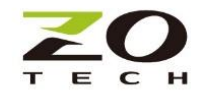

# Z920K-RS485/Z920K-RS232

# 無線 Mesh 網路轉換器

#### 前言

以下內容中包括包裝內容和操作指南。開始操作之前,請先閱讀,將能幫助您正確地快速安裝。

#### Z920K包裝

# 内含 Z920K-RS485 或 RS232 單體 1. х1 2. 天線 х1 3. 電源 5Vdc@2A х1 4. Micro-USB console 連接線 (限親機型號) х1 5. RS232 母-母 2-3 反接連接線 (限 RS232 型號) x1 6. 磁鐵吸附套件(另購) х1 7. 導軌轉接片 (另購) х1 5Vdc USB 電源 6 Z920K-RS485 Z920K-RS232 FF 套筒式或防水延伸天線(依訂購型號) Micro-USB 連接線

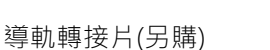

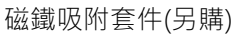

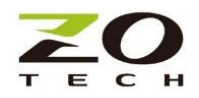

D+/D-/GND

#### 串口資料及接口

協議 •

Modbus RTU/ASCII code

- 接口-RS485-2W
- 資料傳送指示燈

傳送 (綠色指示燈閃爍), 接收(黃色指示燈閃爍)

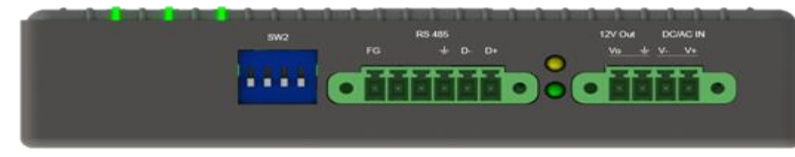

Z920K-RS485

RS485 D + / D- 阻尼和終端阻抗設置 SW2 出廠設定 D+/D- 拉升阻抗 1K ohm, 終端阻抗 120 ohm Dip1/Dip2/Dip3/Dip4 Hi/Hi/Hi

| Dip Switch | Dip1        | Dip2        | Dip3          | Dip4     |
|------------|-------------|-------------|---------------|----------|
| 1234       | D+ Resistor | D- Resistor | Terminal Res. | Reserved |
| Hi 冒       | 1K ohm      | 1K ohm      | 120 ohm       | NA       |
| Lo 🚪       | 150K ohm    | 150K ohm    | None          | NA       |

接口 -RS232 DB9

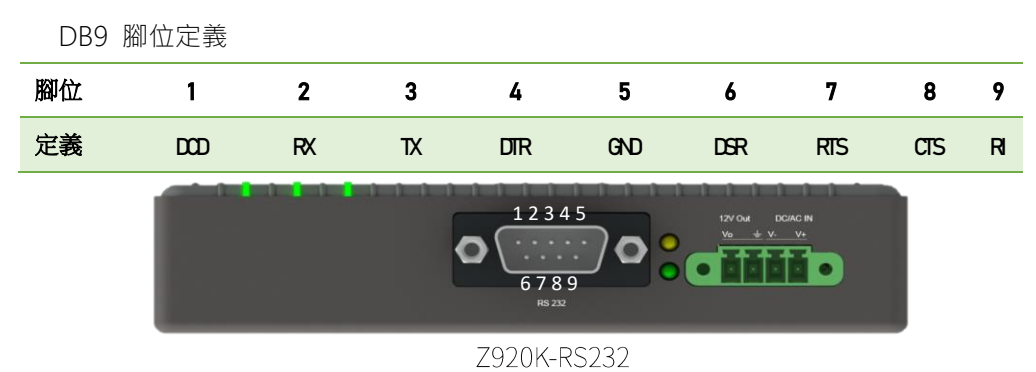

2

### 電源

- DC In (V+/V-) 10-48Vdc or 8-24Vac in 註: •
  - DC Out (Vo/GND)

#### LED 運作:

- 連線: *∂* 
  - 網路連結成功,綠燈恆亮 -
  - 網路正常傳送,1秒綠色閃爍 -
  - 網路連結失敗,1秒紅色閃爍

12Vdc out 若只使用 5Vdc USB 電源,無法提供 12Vdc。

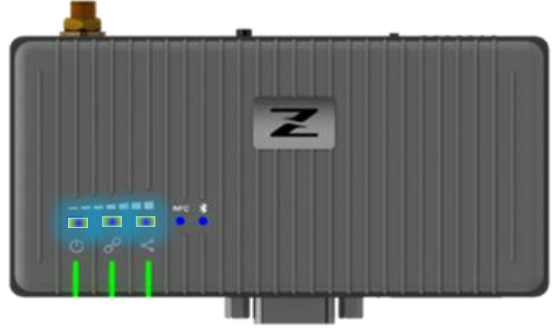

Z920K 上視圖

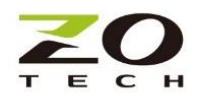

電源 🕛

٠

- 1. 開機準備就緒,綠燈恆亮
- 2. 開機不正常,紅燈恆亮
  - 網路 <
    - 網路正常(Mesh 網絡就緒): 綠燈恆亮
    - 數據傳輸: 綠燈 10Hz 閃爍
    - 建網失敗 橙色 1Hz 閃爍
  - RSSI indication
    - 如右圖所示,7種LED模式指示不同的RSSI強度.
- SW1 通訊切換開關
  - Baud Rate (DIP5/DIP6/DIP7) 2400/4800/9600/19200/38400/57600/115200
  - Parity (DIP4)
    - Hi: Even
    - Lo: None
  - Stop Bit (DIP3)
    - Hi: 2-bit
    - Lo: 1-bit
  - HW Flow Control (DIP2)
    - Hi: Enable
    - Lo: Disable

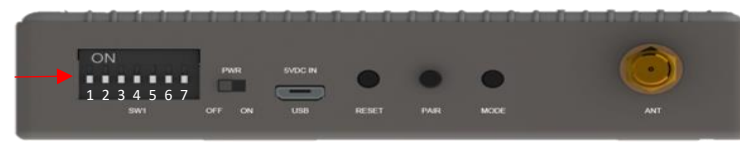

DIP2

Hi

Lo

HW Flow Control Stop Bit

Enable

Disable

DIP3

2-bit

1-bit

DIP4

Parity

Even

None

Z920K後側視圖

#### 開關/接口

- Reset
  - 重置
  - 長按 10s,恢復成出廠設定.
- PWR 電源 ON/OFF 切換
- ANT 天線 SMA 接口
- USB 5Vdc 電源輸入接口 及 設定工具軟體連接
- MODE 按住超過3秒鐘,LED 警示閃爍將被清除.

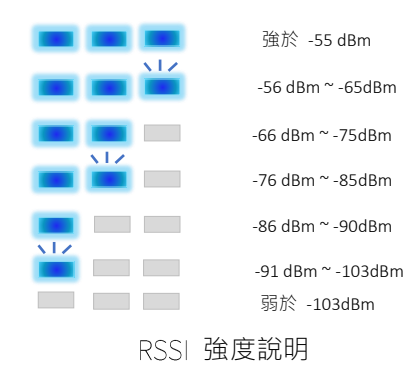

| Baud Rate |             |
|-----------|-------------|
|           | 2400        |
|           | 4800        |
|           | 9600        |
|           | 19200       |
|           | 38400       |
|           | 57600       |
|           | 115200      |
|           | APP setting |
|           |             |

DIP 5/6/7

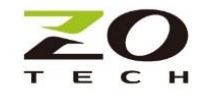

- PAIR (進階版本)
  - 按住 3 秒鐘, BLE 啟動配對狀態。
  - 按住超過 10 秒鐘,重置 BLE 配對記憶

#### 配件

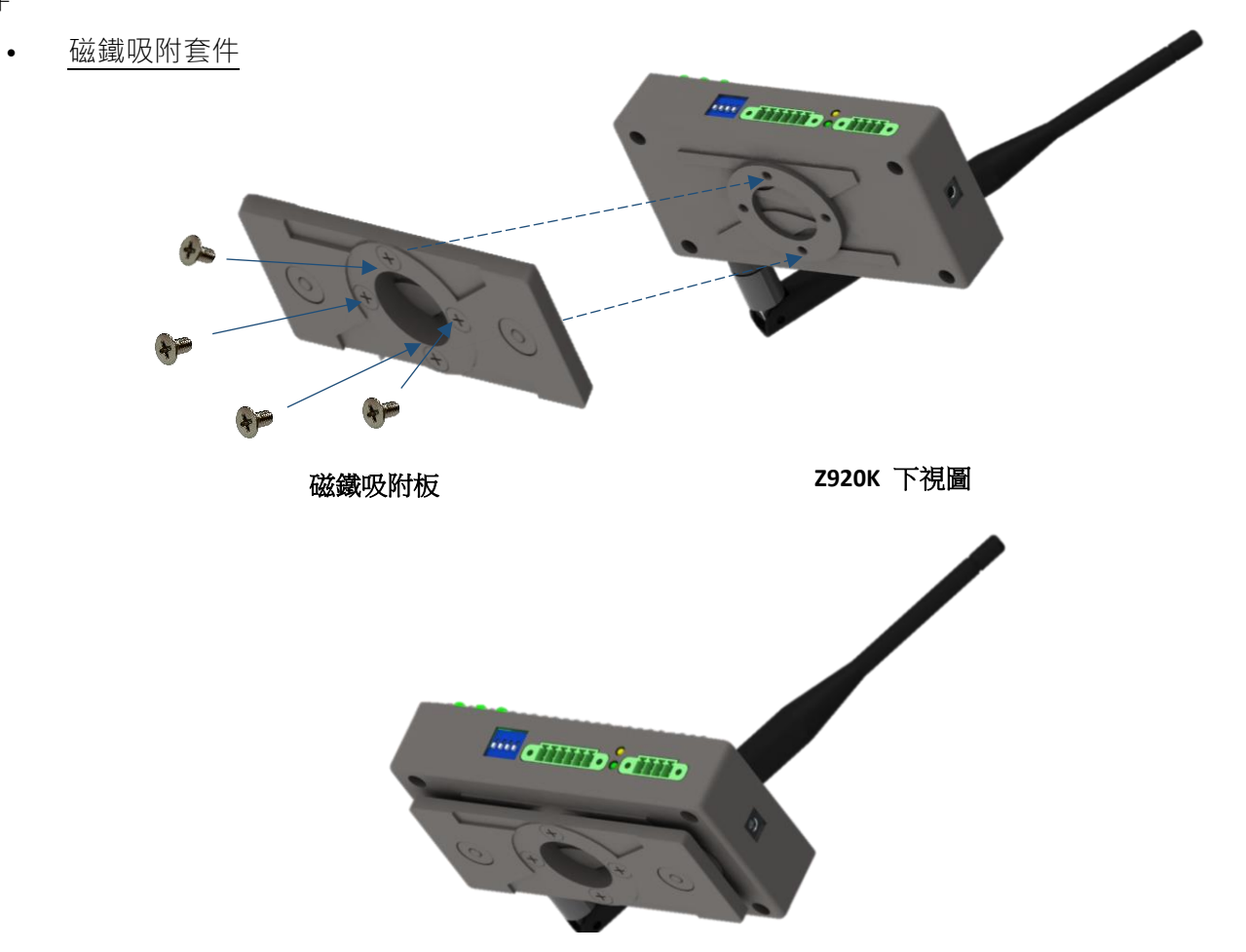

組裝圖

導軌轉接片

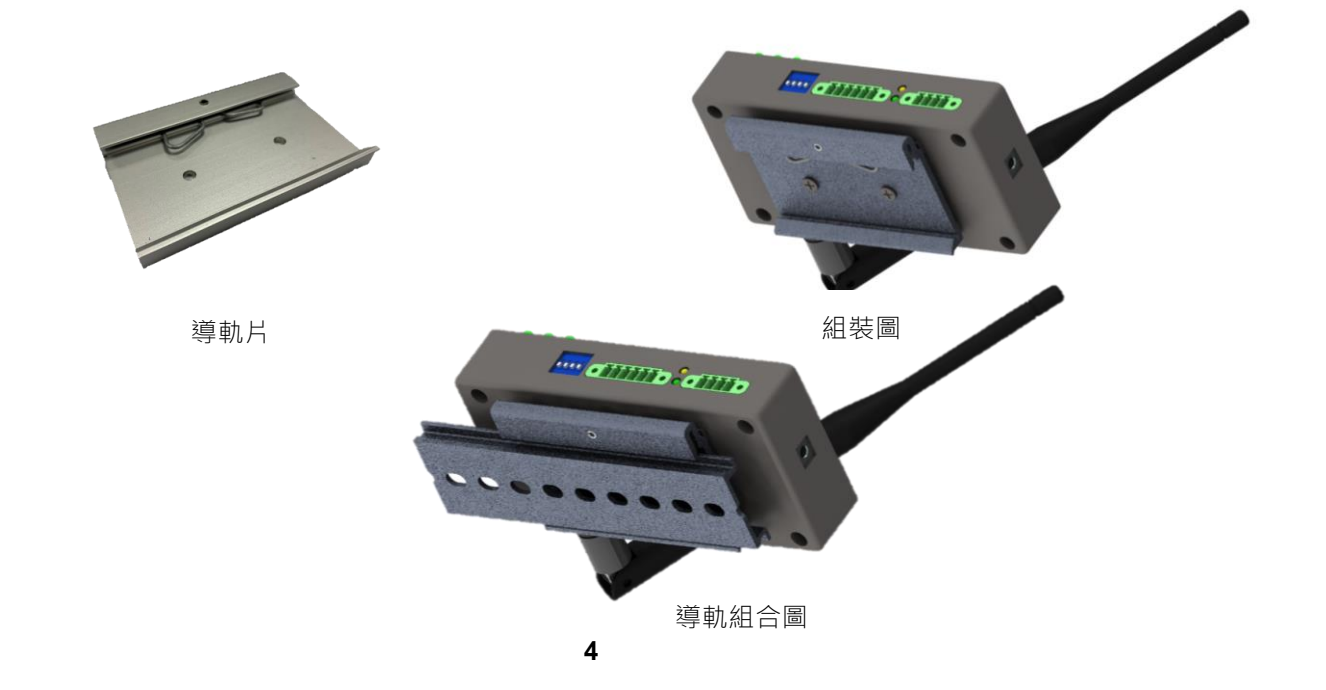

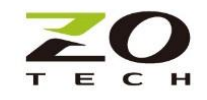

CONSOLE UTILITY

請先到網站 https://www.zotech.com.tw/contact-information 註冊或依快速安裝指南的 QR code, 下載

Console Utility •

1.請在 Window PC 上安裝下載的 Console Utility

2.先將 USB 連接線插入後面板上的 Z920K 的 USB 接口,然後將 USB 連接線的另一端插入 PC 的 USB 端口。

3.逐步遵循用戶指南,啟動安裝好的 PC console utility

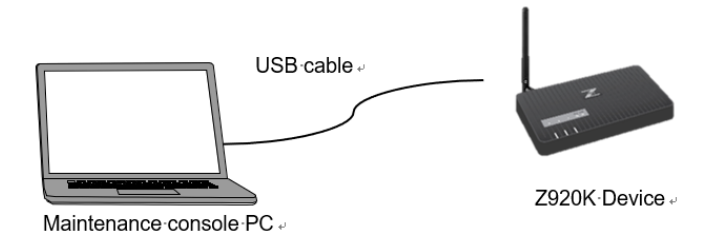

開始

1. 完成安裝程序後,請單擊圖標 "MH920 Console International" 啟動如下圖。

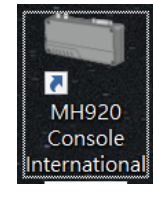

| MH920 Console Internation         | al 🗖 🗖 🗾                     |
|-----------------------------------|------------------------------|
| Menu( <u>M</u> ) Help( <u>H</u> ) |                              |
| Coordinator configuration(O)      | Router configuration(K)      |
| Environment setup( <u>C</u> )     | Measurement tool( <u>T</u> ) |

2. 選擇正確的 COM 端口並進行設置

| MH920 Console International - Environment setup                | × |
|----------------------------------------------------------------|---|
| COM port                                                       |   |
| Set the COM port the software communicates with the module.    |   |
| COM port Set                                                   |   |
| Password                                                       |   |
| Set the password for connecting to the module. (5 to 8 digits) |   |
| New password                                                   |   |
| New password (confirmation) Set                                |   |
| Omit password                                                  |   |
| Automatically use this password when connecting to the module. |   |
| Omit password C No G Yes Set                                   |   |

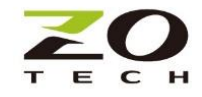

### Configuration 親/子機設定

- 正確地選擇親機 Parent (Coordinator) 或子機 Child (Router) 進行裝置設定

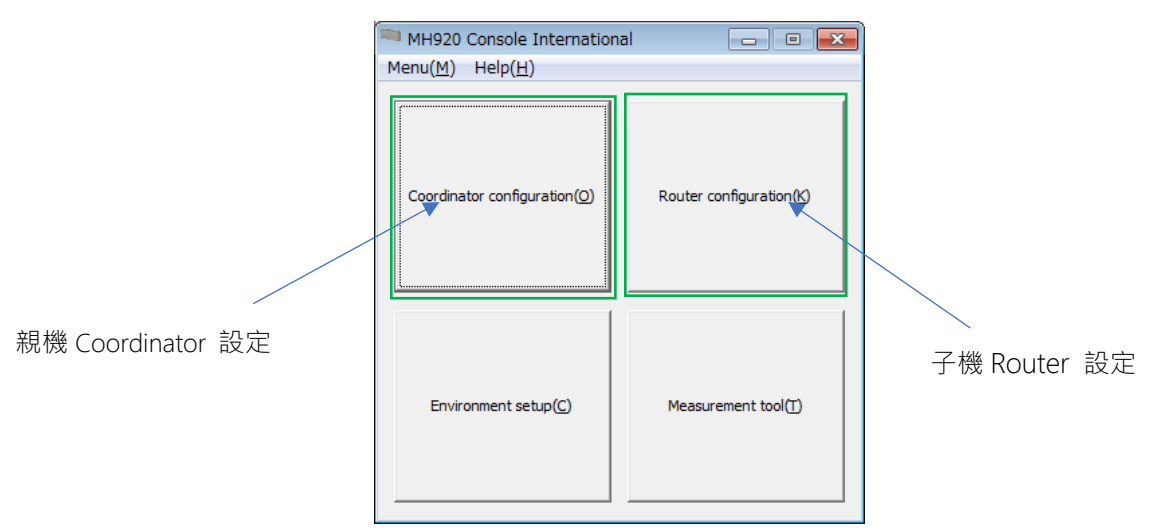

- 單擊 "Module setup" 進入設定頁面

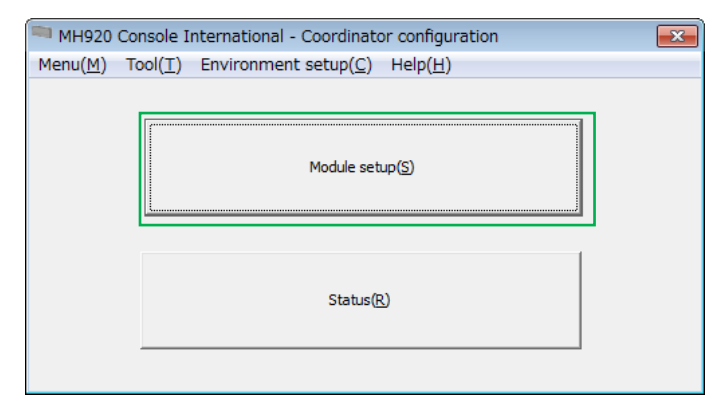

- 單擊 "Connect" PC 與 Z920K 連線,然後單擊 "Load from module" 下載當前設定值

| m MH920 Console International - Co      | ordinator configuration                                                           |               |                                         |                          |                   |                  |
|-----------------------------------------|-----------------------------------------------------------------------------------|---------------|-----------------------------------------|--------------------------|-------------------|------------------|
|                                         |                                                                                   |               | MH920 Console International - Co        | oordinator Configurat    | ion               | ×                |
| Device type Coordinator                 | Load default Load Configuration Load fr<br>Save default Save Configuration Save I | rom module    | Device type Coordinator                 | Load default             | ad configuration  | Load from module |
|                                         |                                                                                   |               | Connect Disconnect                      | Save default Sa          | ave configuration | Save to module   |
| Basic configuration Communication setup | Protocol setup   Station number setup                                             | Detailed view | Basic configuration Communication setup | Protocol setup Station n | umber setup       | Detailed view    |
| Network join mode                       |                                                                                   |               | Network join mode                       | C V3-compatible mode     | Fast join me      | ode              |
| PAN ID (group number)                   | 0000                                                                              |               | PAN ID (group number)                   | C010                     | Country           | TW               |
| Radio channel number                    | 1ch                                                                               | •             | Radio channel number                    | 7ch                      |                   | •                |
|                                         |                                                                                   |               |                                         |                          |                   |                  |
|                                         |                                                                                   |               |                                         |                          |                   |                  |

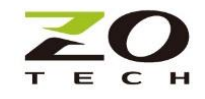

設定檔匯入/匯出 (親/子機)

- 1. Load Configuration:將配置文件裝載到 Z920K 設備中
- 2. Save Configuration:將當前的配置文件保存到 PC 儲存
- 3. Load default:恢復 Default 設置

4. Save default:將當前設置保存為 Default 設定

| Device type Router (fixed) Connect Disconnect | Load default<br>Save default | Load configuration<br>Save configuration | Load from module<br>Save to module |
|-----------------------------------------------|------------------------------|------------------------------------------|------------------------------------|
| Basic configuration Communication setup       | p Protocol setup             | Fixed route setup                        | Detailed view                      |
| Fixed route                                   | C No                         | Yes                                      |                                    |
| Destination short address                     | 0000                         |                                          |                                    |
| Temporary detour                              | C No                         | ( Yes                                    |                                    |

基本設定 Basic configuration (親/子機)

Mesh 網絡設置

•需確保同一群組的親機(Coordinator)和所有子機(Router)的以下參數相同。

1. PAN ID ( 群組名 )

2.Radio channel number 無線通訊頻道

3.Network name 網絡名稱

4.Encryption 加密密鑰

•一個頻道 channel 只能有1台親機,所有同頻道子機的 ID(short address)必須彼此不同。

•子機可以預設定允許多個頻道 channel 聯網,最多8個頻道,單一時間只會跟其一頻道親機組網。

| 親機                                                                                  |                                                                                                 | 子機                                            |                                         |                                          |                                    |
|-------------------------------------------------------------------------------------|-------------------------------------------------------------------------------------------------|-----------------------------------------------|-----------------------------------------|------------------------------------------|------------------------------------|
| MH920 Console International - Coordinator Configu                                   | ration — 🗆 🗙                                                                                    | MH920 Console International - R               | outer Configuration                     |                                          | - 🗆 🗙                              |
| Device type         Coordinator           Connect         Disconnect   Save default | Load configuration         Load from module           Save configuration         Save to module | Device type Router (fixed) Connect Disconnect | Load default<br>Save default            | Load configuration<br>Save configuration | Load from module<br>Save to module |
| Basic configuration Communication setup Protocol setup Stat                         | ion number setup                                                                                | Basic configuration Communication setu        | p   Protocol setup   Fixed ro           | ute setup                                | <ul> <li>Detailed view</li> </ul>  |
| Network join mode C V3-compatible                                                   | e mode 🛛 🔎 Fast join mode                                                                       | Network join mode                             | O V3-compatible mo                      | de 🔍 🖲 Fast join mo                      | de                                 |
| PAN ID (group number) 9999                                                          | Country TW                                                                                      | Low-speed moving mode                         | ● No                                    | C Yes                                    |                                    |
| Radio channel number 1ch                                                            | <b>•</b>                                                                                        | Preferred PAN ID (group number)               | 9999                                    | Country                                  | TW                                 |
| Network name Z920K                                                                  |                                                                                                 | Radio channel number                          | 8ch                                     |                                          | Select                             |
| Encryption key 00000000000                                                          | 0000000000009999                                                                                | Short address                                 | 0002                                    |                                          |                                    |
| Prefix 2001:0000:0000                                                               | :0001                                                                                           | Network name                                  | Z920K                                   |                                          |                                    |
| MAC address authentication                                                          | ○ Yes Edit MAC address list                                                                     | Encryption key                                | 000000000000000000000000000000000000000 | 000000000009999                          |                                    |

通訊配置 Communication setup (親/子機) Bit rate 表示親子機之間的通信速度,請務必不要在此頁面上更改任何參數,確保親子機間以最快的 115200 bps 高速正確的運作。

| MH920 Console International - Coordinator configuration |                     |                              |                    |                  |
|---------------------------------------------------------|---------------------|------------------------------|--------------------|------------------|
| Device type C                                           | Coordinator         | Load default<br>Save default | Load Configuration | Load from module |
| Basic configuration                                     | Communication setup | Protocol setup Sta           | tion number setup  | Detailed view    |
| Bit length                                              |                     | 8 bit                        |                    | <b>v</b>         |
| Stop bit                                                |                     | 1 bit                        |                    | •                |
| Parity                                                  |                     | None                         |                    | -                |

協議設定 Protocol setup (親機)

RS485 親機 Polling 輪詢設定(不須 Modbus ID):

此模式親機會依設定的間隔時間輪流問詢所有子機,使用者不需要知道子機連結傳感器的 Modbus ID 即可讓親機指令/資料輪流透傳到各子機,這是最簡便的連接模式。

1. 確認" Station number analysis" 切換到"No"

2. 可設定每個輪詢間隔時間,建議 300ms (3x100ms)

| Device type Coordinator                                               | Load default             | Load configuration | Load from module |
|-----------------------------------------------------------------------|--------------------------|--------------------|------------------|
| Connect Disconnect                                                    | Save default             | Save configuration | Save to module   |
| asic configuration   Communication se                                 | tup Protocol setup Stati | on number setup    | Detailed vie     |
| Station number analysis                                               | No                       | ⊂ Yes              |                  |
| Data transmission interval when transmitting to all the child devices | 3                        | x 100 ms           |                  |
|                                                                       | Othor(ASCII)             |                    |                  |

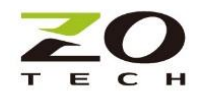

RS485 親機指定問詢設定(高效率):

此模式使用者需要在親機端設定子機 ID(short address)與傳感器 Modbus ID 的對應表。有資料傳送 時,親機會先分析指令,將資料正確傳送給相對應到接收傳感器的子機,這模式通常使用在親機連結多 台子機網路下,需要在最短時時間內有效率的完成所有傳感器的資料收集。

- 1. 確認" Station number analysis" 切換到"Yes"
- 確認" Protocol type" 切換到 "ModBus(RTU)" 2

| MH920 Cons          | ole International - ( | Coordinator Con | figuration           | - 🗆 X            |
|---------------------|-----------------------|-----------------|----------------------|------------------|
| Device type         | Coordinator           | Load default    | Load configuration   | Load from module |
| Connect             | Disconnect            | Save default    | Save configuration   | Save to module   |
| Basic configuration | on Communication setu | Protocol setup  | Station number setup | Detailed view    |
| Station numbe       | r analysis            | C No            | Yes                  |                  |
| Protocol type       |                       | ModBus(RTU)     |                      | •                |
|                     |                       |                 |                      |                  |

切換到"Station number setup"頁,設定傳感器 Modbus ID 與子機 ID short address 的對應 3. 表

| = | Þ |
|---|---|
| え | > |

| MH920 Console International - Coordinator Configuration                                                                                  | - 🗆 ×                              |
|----------------------------------------------------------------------------------------------------|------------------------------------|
| Device type     Coordinator     Load default     Load configuration       Connect     Disconnect     Save default     Save configuration | Load from module<br>Save to module |
| Basic configuration Communication setup Protocol setup Station number setup                                                              | Detailed view                      |
| Specification method of station numbers (© List Station number list                                                                      |                                    |
| C Range                                                                                                    | <b>v</b>                           |

- "Station number" 傳感器 Modbus ID(Station number)與子機的 ID (short address)必須對應 4 到實際的連接.
- 對應設定完成,必須按 "Save to module" 儲存到親機,。. 5.

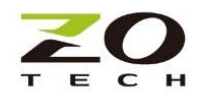

例子: 下表設定為

- 傳感器 Station number Modbus ID1 / ID2 與子機 ID short address 0001 連接
- 傳感器 Station number Modbus ID3/ID4/ID5 與子機 ID short address 0002 連接
- 傳感器 Station number Modbus ID6 與子機 ID short address0003 連接

| Statio | n number correspon<br>Short address<br>0003<br>Select all | Idence setting     | Station number 6 Add to list                       |
|--------|-----------------------------------------------------------|--------------------|----------------------------------------------------|
| Del    | Short address                                             | Station number     |                                                    |
|        | 0001                                                      | 1                  |                                                    |
|        | 0001                                                      | 2                  |                                                    |
|        | 0002                                                      | 3                  |                                                    |
|        | 0002                                                      | 4                  |                                                    |
|        | 0002                                                      | 5                  |                                                    |
|        | 0003                                                      | 6                  |                                                    |
| -      |                                                           |                    |                                                    |
|        |                                                           |                    |                                                    |
|        |                                                           |                    |                                                    |
| Remov  | ve from list                                              | Load configuration | Save configuration Load from module Save to module |

固定路徑設定 (子機)

- 如果固定路由"Fixed route" 選擇 "Yes" · 則該子機可以指定資料的下一個傳送點 (Destination short address)的 ID 傳送。.
- 如果設置了固定路徑"Fixed route"·並且選擇"Temporary detour"為"Yes"時,一旦以
   Fixed route 傳送失敗, Mesh 自動連網功能將被啟動。.

| Device type Router (fixed)       | Load default                 | Load configuration | Load from module |
|----------------------------------|------------------------------|--------------------|------------------|
| Connect Disconnect               | Save default                 | Save configuration | Save to module   |
| Basic configuration Communicatio | n setup Protocol setup Fixed | l route setup      | ✓ Detailed view  |
| Fixed route                      | C No                         | Yes                |                  |
| Destination short address        | 0000                         |                    |                  |
| Temporary detour                 | C No @                       | Yes                |                  |

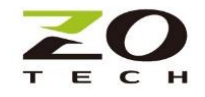

## Status(親/子機)

Mesh 網絡完成後,可以通過單擊[status]來確認親子機間的連接狀態和基本設定資訊。

- 執行後將顯示 MAC address · PAN ID · channel · short address · connection status · Network name 和 RSSI (僅子機有值).

 $\times$ 

d view

|                                                    | MH920 Console Inte    | rnational - Router Configuration        |
|----------------------------------------------------|-----------------------|-----------------------------------------|
| MH920 Console International - Router Configuration |                       | V Detaile                               |
|                                                    | Item                  | Setting value                           |
|                                                    | MAC address           | 00:25:36:00:00:F2:AB                    |
|                                                    | PAN ID (group number) | C010                                    |
|                                                    | Radio channel number  | 1ch                                     |
| Module setup(S)                                    | Short address         | 0003                                    |
| induit octap(o)                                    | Status                | Normal (connected to network)           |
|                                                    | Network               | Normal                                  |
|                                                    | RSSI value            | -60 dBm                                 |
|                                                    | Network name          | MH920test                               |
|                                                    | IPv6 address          | 2001:0000:0000:0001:0000:00FF:FE00:0003 |
|                                                    | DODAG ID              | 2001:0000:0000:0001:0000:00FF:FE00:0000 |
| Chature (D)                                        |                       |                                         |
| Status(K)                                          |                       |                                         |
|                                                    |                       |                                         |
|                                                    |                       |                                         |
|                                                    |                       |                                         |
|                                                    |                       |                                         |
|                                                    |                       |                                         |
|                                                    |                       |                                         |
|                                                    |                       |                                         |

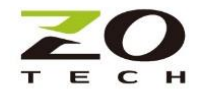

Topology 拓撲圖(親機)

Mesh 網絡中的各連線子機節點、跳接路徑,都可以透過親機單擊[Display topology]進行查看。

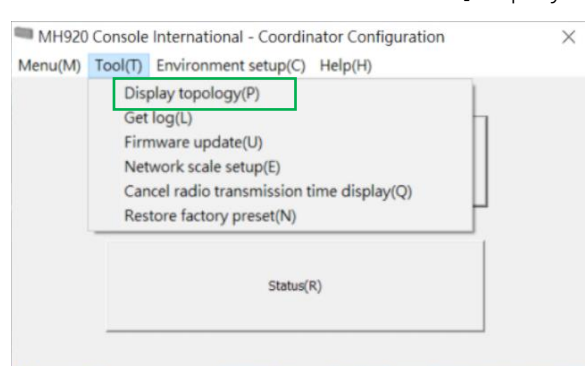

範例:兩子機 ID short address 0002 和 0003 直接連接到親機(0000),拓撲圖顯示如下。

| Connect  | Disconnect IPv6 Address |          |         |                         | Ţ.        | <ul> <li>Detailed vie</li> </ul> |
|----------|-------------------------|----------|---------|-------------------------|-----------|----------------------------------|
| No Paren | Parent MAC              | Parent t | 1-Child | 1-Child MAC             | 1-Child s | 1-Child t                        |
| 01 0000  | 00:25:36:00:00:00:96:33 | Parent   | 0002    | 00:25:36:00:00:00:96:77 | -         | Child                            |
| 0000     | 00:25:36:00:00:00:96:33 | Parent   | 0003    | 00:25:36:00:00:00:F2:AB | -         | Child                            |
|          |                         |          |         |                         |           |                                  |

範例:拓撲圖顯示如下即表示親機共與5台子機連結,子機 ID short address 0001,0005和0007直接連接到親機(0000),子機 ID short address 0003及0004分別透過子機 0005 mesh 跳接到親機(0000)。

| No  | Parent | 1-Child | 2-Child | Γ |
|-----|--------|---------|---------|---|
| 001 | 0000   | 0007    |         |   |
| 002 | 0000   | 0001    |         |   |
| 003 | 0000   | 0005    |         |   |
| 004 | 0000   | 0005    | 0004    |   |
| 005 | 0000   | 0005    | 0003    |   |

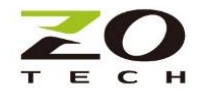

環境雜訊測量工具

於現場開始安裝前,請務必先使用此測量工具,最為選定通訊通道的依據,確認通訊通道能避開周遭環境 的雜訊干擾。

註:量測時,請確認其它親子機是關機狀態,避免干擾影響測試結果。

Channel Noise Scan:

- 1. 單擊[Measurement tool]將工作模式切換到測量模式
- 2. 選擇[Channel noise scan mode], 然後單擊[change mode]

| MH920 Console International                          | - • -             | 🛤 MH920 Console International selected measurement mode 🛛 🕰                                                                                                    |
|------------------------------------------------------|-------------------|----------------------------------------------------------------------------------------------------|
| Menu( <u>M</u> ) Help( <u>H</u> )                    |                   |                                                                                                    |
| Coordinator configuration(() Router configuration(() |                   | Please select the type of measurement tool.<br>Select the type of mesuarement mode Click "Change mode" to restart on selected<br>measurement mode.<br>Click "Launch tool" to start measurement tool. |
|                                                      |                   | C Normal mode                                                                                                    |
| Environment setup( <u>C</u> ) Meas                   | surement tool([]) | Channel noise scan mode     Communication test mode (Sender)     Communication test mode (Receiver)     Get mode     Change mode     Launch tool     Cancel                                          |

- 3. Launch Tool 測量執行
  - 單擊[Launch Tool],進入" Channel noise scan mode" 頁面
  - 選擇量測的頻道(channel),可全選
  - 設定掃描間隔[Scan interval]和掃描持續時間[Scan duration]
  - 點擊[Start]開始測量,結束可儲存測試結果
  - 測量完畢,Z920K務必要切換回正常工作模式[Normal mode]才能運作

| OM    | port                             |                 |                                                                  |                                                                               |     |                                                                   |                                  |                                                                                                    |
|-------|----------------------------------|-----------------|------------------------------------------------------------------|-------------------------------------------------------------------------------|-----|-------------------------------------------------------------------|----------------------------------|----------------------------------------------------------------------------------------------------|
| co    | M port (                         | COM20           | - USB 序列裝                                                        | 置                                                                             |     |                                                                   | ~                                | Close                                                                                                    |
|       |                                  | S               | can condition p                                                  | per chann                                                                     | el  |                                                                   |                                  |                                                                                                    |
| Start |                                  |                 | Scan interval                                                    |                                                                               | 500 |                                                                   | ÷ µs                             |                                                                                                    |
|       |                                  | 1               |                                                                  |                                                                               | 100 | 100 🛋 me 🗖 1                                                      |                                  | IInlimited                                                                                                    |
|       | sup                              | I I             | Scanduladon                                                      |                                                                               | C   |                                                                   |                                  | Chung Chung |
| Ŀ     | All channe.                      | ls <sup>1</sup> | Measurement I                                                    | esun me                                                                       | C.8 | IMIAC                                                             | 1920 C(                          | Save                                                                                                    |
|       |                                  |                 |                                                                  |                                                                               |     |                                                                   |                                  |                                                                                                    |
| -     |                                  |                 |                                                                  |                                                                               |     |                                                                   |                                  |                                                                                                    |
|       | Channel                          | Select          | Maximum<br>RSSI                                                  | Minir<br>RSSI                                                                 | num | Ave<br>RS                                                         | erage<br>SI                      | Í                                                                                                    |
| •     | Channel                          | Select          | Maximum<br>RSSI<br>-95                                           | Minir<br>RSSI<br>-107                                                         | num | Ave<br>RS:<br>-101                                                | erage<br>SI                      |                                                                                                    |
| •     | Channel<br>1<br>2                | Select          | Maximum<br>RSSI<br>-95<br>-94                                    | Minir<br>RSSI<br>-107<br>-107                                                 | num | Ave<br>RS<br>-101<br>-100                                         | erage<br>SI<br>)                 |                                                                                                    |
| •     | Channel<br>1<br>2                | Select          | Maximum<br>RSSI<br>-95<br>-94<br>-95                             | Minir<br>RSSI<br>-107<br>-107<br>-107                                         | num | Ave<br>RS<br>-101<br>-100<br>-101                                 | erage<br>SI<br>)                 |                                                                                                    |
| •     | Channel 1 2 4                    | Select          | Maximum<br>RSSI<br>-95<br>-94<br>-95<br>-89                      | Minir<br>RSSI<br>-107<br>-107<br>-107<br>-107                                 | num | Ave<br>RS<br>-101<br>-100<br>-101<br>-95                          | erage<br>SI<br>)                 |                                                                                                    |
| •     | Channel<br>1<br>2<br>5<br>4<br>5 | Select          | Maximum<br>RSSI<br>-95<br>-94<br>-95<br>-89<br>-95               | Minir<br>RSSI<br>-107<br>-107<br>-107<br>-107<br>-107                         | num | Avi<br>RS:<br>-101<br>-100<br>-101<br>-95<br>-100                 | erage<br>SI<br>)<br>)            |                                                                                                    |
| •     | Channel<br>1<br>2<br>4<br>5<br>6 | Select          | Maximum<br>RSSI<br>-95<br>-94<br>-95<br>-89<br>-95<br>-91        | Minir<br>RSSI<br>-107<br>-107<br>-107<br>-107<br>-107<br>-107<br>-107         | num | Ave<br>RS:<br>-101<br>-100<br>-101<br>-95<br>-100<br>-100         | erage<br>SI<br>)<br>)<br>)       |                                                                                                    |
| •     | Channel 1 2 3 4 5 6 7            | Select          | Maximum<br>RSSI<br>-95<br>-94<br>-95<br>-89<br>-95<br>-91<br>-91 | Minir<br>RSSI<br>-107<br>-107<br>-107<br>-107<br>-107<br>-107<br>-107<br>-107 | num | Avv<br>RS:<br>-101<br>-100<br>-101<br>-95<br>-100<br>-100<br>-100 | errage<br>SI<br>)<br>)<br>)<br>) |                                                                                                    |

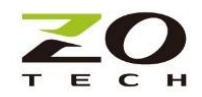

PER/RSSI 量測:

選定了通信通道之後,必須以此量測工具,確認已計畫安裝位置的各子機及中繼點到親機間的掉包率 (PER)和信號強度(RSSI)。建議 PER 低於 3%及 RSSI 優於-95dBm 且比頻道內雜訊好 6dB 以上,可在必要的 位置安裝中繼點滿足需求。

- 1. 設定發送機(Sender)
  - 選定親機置放位置當發送點(通常為資料收集處)
  - 設定一台 Z920K 為發送機,進入量測工具頁(Measurement tool),單擊[Change mode]切換到 [Communication test mode (Sender)]的模式,然後單擊啟動[Launch tool]進入設定頁
  - 選擇正確通訊[Com port],並將設定儲存[Save to module]
  - 保持通電·Z920K Sender 開始發送測試封包

| MH920 Console International selected measurement mode                                                                                                    |                                                                              |
|----------------------------------------------------------------------------------------------------|------------------------------------------------------------------------------|
| Please select the type of measurement tool.<br>Select the type of mesuarement mode Click "Change mode" to restart on selected<br>measurement mode.<br>Click "Launch tool" to start measurement tool. |                                                                              |
| Normal mode     Channel noise scan mode     Communication test mode (Sender)                                                                                                    | MH920 Console International - Communication test (Sen                        |
| C Communication test mode (Receiver)           Get mode         Change mode         Launch tool         Cancel                                                                                       | Load from module Save to module Acquisition of serial port list succeeded 0, |

- 2. 設定接收機(Receiver)
  - 選定子機或中繼機置放位置當接收點(通常為傳感器位置處)
  - 設定待測 Z920K 為接收機,進入量測工具頁(Measurement tool),單擊[Change mode]切換到 [Communication test mode (Receiver)]的模式,然後單擊啟動[Launch tool]進入設定頁
  - 選擇正確通訊[Com port],並將設定儲存[Save to module]
  - 指定測量持續時間[Measurement duration] · 然後單擊[Start]開始測量
  - 測量結果可以[Save]儲存

量測後 PER 過高,有可能是通訊頻道內雜訊太強,或 RSSI 信號強度太弱,可透過更改通信頻道或加 裝中繼機來改善。

量測結束,測試的傳送/接收機,務必切換回正常工作模式(Normal mode),始能開始連網工作。

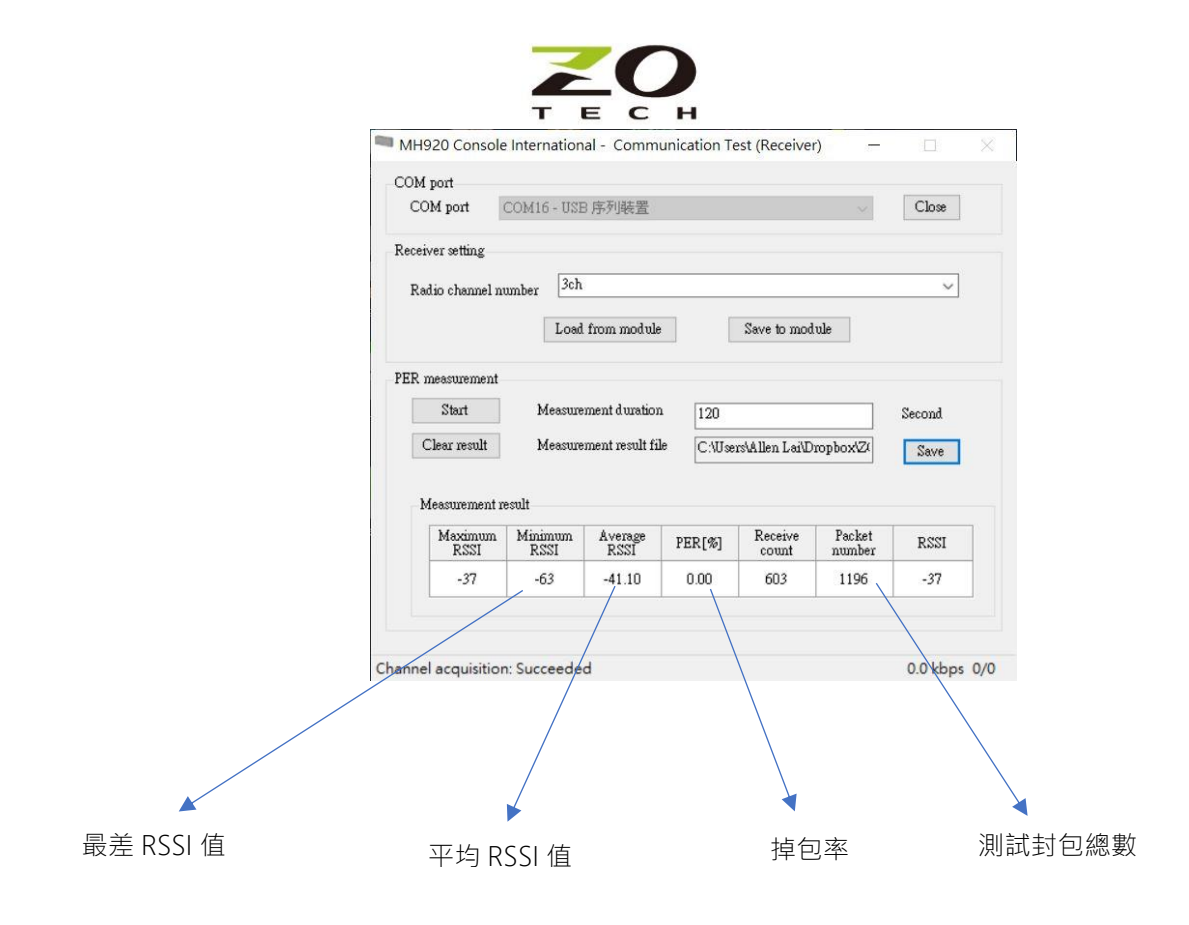